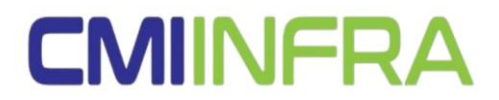

#### MANUAL PENGGUNAAN SISTEM PENDAFTARAN KONTRAKTOR

- 1. Pendaftaran kontraktor dengan melayari laman web <u>https://cmi.lapor.app/daftar</u> (penggunaan komputer sahaja).
- Pendaftar perlu mengisi *nombor telefon* [1] yang sah bagi mendapatkan *kod pengesahan* [2] melalui whatsapp atau pesanan ringkas.

| CMIII Infra                                                                                                    | CMINRA CMI Infra                                           |
|----------------------------------------------------------------------------------------------------|------------------------------------------------------------|
| Selamat Datang ke Laman Web Pendaftaran Kontraktor<br>Untuk pendaftaran anda perlu menggunakan nombor telefon yang sah bagi mendapatkan kod<br>pengesahan.<br>• +60   1<br>• TERUSKAN | Masukkan kod<br>Kod 6-digit telah dihantar ke +60108691055 |

- 3. Pendaftar diwajibkan mengisi data dan lampirkan dokumen yang lengkap bagi memudahkan proses kelulusan daripada pihak CMI INFRA SDN. BHD.
- 4. Isi bahagian Pegawai (Maklumat diri) [3] dengan lengkap dan tekan butang Seterusnya.

|          | Pendaftaran Kontr                       | aktor                                                                                   | Log keluar 🕞 |
|----------|-----------------------------------------|-----------------------------------------------------------------------------------------|--------------|
| •        | <b>Pegawai</b><br>Maklumat diri         | Maklumat diri                                                                           |              |
| ļ        | <b>Syarikat</b><br>Maklumat Syarikat    | Nama penuh                                                                              |              |
| <b>Q</b> | Alamat<br>Alamat Syarikat               | Nama anda diperlukan bagi tujuan pegawai yang menguruskan pendaftaran ini.              |              |
|          | Pemilik<br>Maklumat Pengarah / Pemilik  | Bidang kuasa                                                                            | - 2          |
| \$       | Kewangan<br>Maklumat Kewangan           | Pemilik Pentadbiran                                                                     |              |
| ×        | Peralatan<br>Senarai loji dan peralatan |                                                                                         |              |
| Å        | Dokumen<br>Senarai Dokumen              | Pastikan emel anda aktif bagi tujuan menghantar notifikasi mengenai status pendaftaran. |              |
|          |                                         | SETERUSNYA                                                                              |              |

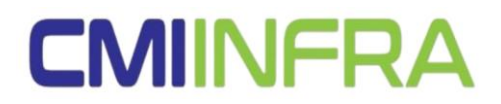

5. Seterusnya, lengkapkan bahagia *Syarikat (Maklumat Syarikat)* [4] dan tekan butang *Seterusnya*.

| Pendaftaran Ko                          | ntraktor Log keluar (*                    |
|-----------------------------------------|-------------------------------------------|
| Pegawai<br>Maklumat diri                | Maklumat Syarikat                         |
| Syarikat<br>Maklumat Syarikat           | Jenis syarikat                            |
| Alamat<br>Alamat Syarikat               | Sendirian Berhad Enterprise               |
| Pemilik<br>Maklumat Pengarah / Pemilik  | Nama syarikat Isikan nama penuh syarikat  |
| \$ Kewangan<br>Maklumat Kewangan        | Nombor pendaftaran syarikat               |
| Yeralatan<br>Senarai loji dan peralatan | 12345667-A<br>Tarikh pendaftaran syarikat |
| Dokumen<br>Senarai Dokumen              | 🚆 January 4, 2021 🖉 🖌                     |
|                                         | Status bumiputera       YA       TIDAK    |
|                                         | Skop kerja yang ingin dipohon             |
|                                         | Anda boleh pilih lebih dari satu          |
|                                         | Nombor Pendaftaran CIDB                   |
|                                         | 0120090804-SBXXXXXXX                      |
|                                         |                                           |
|                                         | KEMBALI                                   |

6. Lengkapkan bahagian Alamat (Alamat Syarikat), tekan Dipilih [5] dan tekan butang seterusnya. Bagi bahagian ini, akan terpapar alamat lengkap seperti di kotak hijau tersebut adalah daripada kemaskini Nombor Pendaftaran CIDB daripada bahagian Syarikat. \*Nota: Pendaftaran ini diberikan keutamaan kepada pendaftar beralamat Melaka. Jika didapati pendaftar luar daripada Negeri Melaka adalah salah satu sebab permohonan pendaftar ditolak.

| Pendaftaran K                           | Contraktor Log keluar (*                                                                             |
|-----------------------------------------|----------------------------------------------------------------------------------------------------|
| Pegawai<br>Maklumat diri                | Alamat Syarikat                                                                                      |
| Syarikat<br>Maklumat Syarikat           | MELAKA<br>B-3-10, JALAN KPMJ 1, KOMPLEKS PERNIAGAAN MUSAI JAYA,,<br>ZSAOD MELAKA TENGAH              |
| Alamat<br>Alamat Syarikat               | 0133547822                                                                                           |
| Pemilik<br>Maklumat Pengarah / Pemilik  | Sekiranya alamat asal luar daripada Negeri Melaka, sila masukan alamat di dalam Negeri Melaka sahaja |
| \$ Kewangan<br>Maklumat Kewangan        | Nombor telefon pejabat                                                                               |
| Peralatan<br>Senarai loji dan peralatan | Emel syarikat                                                                                        |
| Dokumen<br>Senarai Dokumen              |                                                                                                    |
|                                         | KEMBALI                                                                                              |

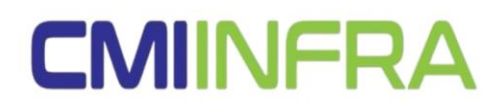

 Seterusnya, lengkapkan bahagian Pemilik (Maklumat Pengarah/Pemilik) [6] dan tekan butang Tambah, lengkapkan bahagian Tambah Pemilik [7], tekan butang Simpan dan Seterusnya.

| Pegawai     Maklumat Pengarah / Pemilik     Syarikat                                                                                                    |         |
|----------------------------------------------------------------------------------------------------|---------|
| Syarikat                                                                                                    |         |
| <ul> <li>Makumat Syarikat</li> <li>Tigata second second s</li></ul> |         |
| Alamat Tekan butang dibavah untuk mula menambah                                                                                                    |         |
| Pentlik 2* Tambah 6                                                                                                    |         |
| \$ Kewangan<br>Maldurat Kewanjan                                                                                                    |         |
| Yeralatan<br>Sewai kgi dan paralatan                                                                                                    |         |
| Serural Dokumen KEMBALI SETERUSNYA                                                                                                    |         |
| Pendaftaran Kontraktor Legina                                                                                                    | luar 00 |
| Versional data Maklumat Pengarah / Pemilik                                                                                                    |         |
| Systikat     Systikat     Tuda sentral penilik     Tuda sentral penilik                                                                                                    |         |
| Annual Annual Annua                                                                                                    |         |
| Kewangan     Kewangan                                                                                                    |         |
| Mathematikawa ang MyKad                                                                                                    |         |
| Second bill dar prod     Islan nombor mykad                                                                                                    |         |
| Akademik<br>Plih 7                                                                                                    |         |
| Telefon                                                                                                    |         |
| Isl nombor telefon                                                                                                    |         |
| Alamat                                                                                                    |         |
|                                                                                                    |         |
| Botal Simpan                                                                                                    |         |

8. Pendaftar diwajibkan untuk mengisikan bahagian *Kewangan (Maklumat Kewangan)* [8] dan tekan butang *Seterusnya*.

| Maklumat diri                           | Maklumat Kewangan                         |   |
|-----------------------------------------|-------------------------------------------|---|
| Syarikat<br>Maklumat Syarikat           | Nama bank                                 |   |
| 🥜 Alamat                                | Pilih                                     | _ |
| Alamat Syarikat                         | Nama cawangan bank                        |   |
| Pemilik<br>Maklumat Pengarah / Pemilik  |                                           |   |
| \$ Kewangan<br>Maklumat Kewangan        | Nombor akaun bank                         |   |
| Yeralatan<br>Senarai loji dan peralatan |                                           |   |
| Dokumen<br>Senarai Dokumen              | <u>Baki akaun bank (3 bulan terakhir)</u> |   |
| Scherol Social Cl                       | Januari 2023                              |   |
|                                         | RM 0.00                                   |   |
|                                         | Disember 2022                             |   |
|                                         | RM 0.00                                   |   |
|                                         | November 2022                             |   |
|                                         | RM 0.00                                   |   |

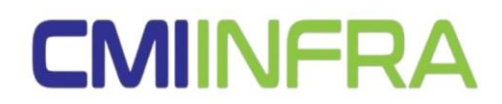

9. Isi bahagian *Peralatan (Senarai Loji dan Peralatan)* [9]. Tekan butang *Tambah* dan lengkapkan maklumat *Tambah Peralatan* [10] [11]. Apabila telah lengkap tekan butang *Simpan* dan *Seterusnya*.

| Pendaftaran Kontr                            | aktor                                                                                           | Log keluar 🕼 |
|----------------------------------------------|-------------------------------------------------------------------------------------------------|--------------|
| V Pegawai<br>Maklumat diri                   | Senarai loji dan peralatan                                                                      |              |
| V Syarikat<br>Maklumat Syarikat              | <b>Tiada senarai peralatan</b><br>Tekan butang dibawah untuk mula menambah peralatan (jika ada) |              |
| Alamat<br>Alamat Syarikat                    | 🏖 Tambah                                                                                        | 9            |
| Pemilik<br>Maklumat Pengarah / Pemilik       |                                                                                                 |              |
| Kewangan<br>Maklumat Kewangan                |                                                                                                 |              |
| Peralatan<br>Senarai loji dan peralatan      |                                                                                                 |              |
| Dokumen<br>Senarai Dokumen                   | KEMBALI SETERUSNYA                                                                              |              |
|                                              |                                                                                                 |              |
|                                              |                                                                                                 |              |
|                                              |                                                                                                 |              |
|                                              |                                                                                                 |              |
|                                              |                                                                                                 |              |
| Pemilik<br>Mahanal Penarah /                 | alatan                                                                                          |              |
| Kewangan Kategori pera                       | latan                                                                                           |              |
| Pilih                                        | *                                                                                               |              |
| Senaral Isij dan perata<br>Jentera           | 10                                                                                              |              |
| Dokumen<br>Senaral Dokumen Lain-lain pera    | latan                                                                                           |              |
|                                              |                                                                                                 |              |
| Pendaftaran Kont.                            |                                                                                                 |              |
| Pegawai<br>Maklumat diri                     | Senarai loji dan peralatan                                                                      |              |
| Syarikat<br>Mathamat Syarikat                | alatan                                                                                          |              |
| Alamat<br>Ataraat Syarikat                   | latan                                                                                           |              |
| Pemilik Jenis jentera                        |                                                                                                 |              |
| Kewangan Isikan jenis jer                    | ttera                                                                                           |              |
| Maktumat Kowangan<br>Jenis pemilika          | an <b>11</b>                                                                                    |              |
| Peralatan<br>Senani laji dan perata<br>Pilih |                                                                                                 |              |
| Dokumen Tahun dibuat                         | VA .                                                                                            |              |
| Isikan tahun d                               | ibuat jika ada                                                                                  |              |
|                                              | Batal                                                                                           |              |

# **CMIINFRA**

10. Lengkapkan bahagian *Dokumen (Senarai Dokumen)* [12] dan sertakan dokumen yang diperlukan. Lampiran dokumen hendaklah menggunakan *file pdf* sahaja dan setelah selesai tekan butang *Hantar Permohonan*.

| Pendaftaran Kon<br>+60108691055                                                                                                    | ntraktor Log keluar 🕪                                                                                                    |  |
|----------------------------------------------------------------------------------------------------|----------------------------------------------------------------------------------------------------|--|
| Pegawai<br>Maklumat diri                                                                                                    | Senarai Dokumen                                                                                                    |  |
| Syarikat         Małdumat Syarikat         Alamat         Alamat         Alamat         Alamat         Alamat         Alamat         Małdumat Syarikat         Pemilik         Małdumat Pengarah / Pemilik         Kewangan         Małdumat Kewangan         Peralatan         Senarai loji dan peralatan | Dipertukan<br>E<br>Company Profile / Profil Syarikat<br>Maklumat pemilik • Maklumat syarikat • Carta organisasi syarikat • Senarai Peralatan & Aset<br>• Senarai Pengalaman kerja yang telah dilaksanakan dalam tempoh lima (5) tahun.<br>• Sijil-sijil pengikhtirafan syarikat atau pemilik<br>Muat naik dokumen |  |
| Dokumen<br>Senarai Dokumen                                                                                                    | D(perlukan<br>Borang B / E<br>Muat naik dokumen                                                                                                    |  |
|                                                                                                    | Dipertukan<br>E-info SSM (Dokumen Cooperate Information)<br>Sah laku daripada 14 hari sebelum pendaftaran<br>Muat naik dokumen                                                                                                    |  |
|                                                                                                    | Dipertukan<br>E<br>Sijil pendaftaran dengan Pusat Khidmat Kontraktor (PKK), Lembaga Pembangunan Industri<br>Pembinaan Malaysia (CIDB), Kementerian Kewangan Malaysia atau lain-lain sijil<br>pendaftaran dengan Kementerian<br>Muat naik dokumen                                                                  |  |
|                                                                                                    | KEMBALI HANTAR PERMOHONAN                                                                                                    |  |

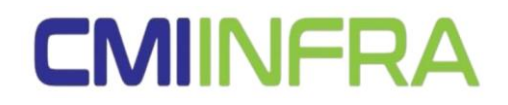

11. Bahagian ini adalah menunggu kelulusan daripada pihak CMI Infra Sdn. Bhd.

|   | Status Pendaftaran                                                                                                    | Log keluar 🕞 |
|---|----------------------------------------------------------------------------------------------------|--------------|
|   | <b>Menunggu Kelulusan</b><br>Permohonan anda masih belum diluluskan<br>Notifikasi akan diberikan apabila permohonan anda telah diluluskan untuk proses | seterusnya   |
| Ī | <b>Pendaftaran Diterima</b><br>Permohonan anda sedang diproses                                                                                         |              |

12. Jika permohonan ditolak, pihak kontraktor perlu *Kemaskini permohonan* [13]. Apabila telah selesai kemaskini maklumat, pihak kontraktor perlu membuat penghantaran kembali dengan menekan butang *Hantar Permohonan*.

| A Status Pe                                                    | ndaftaran                                                             | Log keluar 😝                  |
|----------------------------------------------------------------|-----------------------------------------------------------------------|-------------------------------|
| Pemohonan Ditc<br>dokumen tidak leng                           | l <b>ak</b><br><sup>(ap</sup><br>Kemaskini permohon;                  | an <b>13</b>                  |
| Pendaftaran Dite<br>Permohonan anda si<br>diluluskan untuk pro | erima<br>edang diproses. Notifikasi akan diberikan<br>ses seterusnya. | apabila permohonan anda telah |

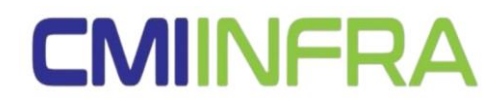

13. Setelah diluluskan oleh pihak CMI Infra. Sila tekan *Lihat Invoice Pendaftaran* [14], cetak dokumen tersebut dan buat bayaran di kaunter CMI Infra.

| RA        | Log keluar @                                                                                  |
|-----------|-----------------------------------------------------------------------------------------------|
| Pe        | embayaran                                                                                     |
| M.<br>Sil | aklumat pembayaran<br>a cetak invoice pendaftaran dan membuat pembayaran di kaunter CMI Infra |
|           | Lihat Invoice Pendaftaran                                                                     |
| Pe        | emohonan Diluluskan                                                                           |
| Pe        | rmohonan anda telah diluluskan.                                                               |
| Pe        | endaftaran Diterima                                                                           |
| Pe        | rmohonan anda sedang diproses. Notifikasi akan diberikan apabila permohonan anda telah        |

### 14. Contoh Invoice Pendaftaran

| CMINFRA                                                                                                    | Invoice INFRA/2023-0C<br>Created: |
|----------------------------------------------------------------------------------------------------|-----------------------------------|
|                                                                                                    |                                   |
| Perbadanan Ketua Menteri Melaka, Aras Bawah, Jalan<br>Konvensyen, Menara MITC, Hang Tuah Jaya, 75450 Melaka,<br>Melaka |                                   |
| +06-234 661/ / 6624                                                                                                    |                                   |
| +06-234 6617 / 6624                                                                                                    | Harga                             |
| Hubber 1977 6624                                                                                                    | Harga<br>RM 50.00                 |

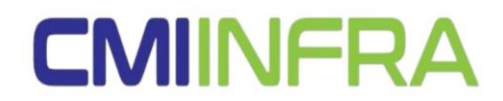

15. Bahagian ini pendaftar boleh mencetak *Lihat Invoice Pendaftaran (Paid)* [15] dan *Lihat Perakuan Pendaftaran (Sijil)* [16] untuk simpanan kontraktor.

| INFF     | A Status Pendartaran                                                            | Log keluar 🕞 |
|----------|---------------------------------------------------------------------------------|--------------|
|          | Color:                                                                          |              |
| <b>.</b> | Selesal<br>Pendaftaran telah selesai                                            |              |
|          |                                                                                 |              |
|          | Lihat Invoice Pendaftaran (Paid)                                                | 15           |
|          |                                                                                 |              |
|          | Lihat Perakuan Pendaftaran (Sijil)                                              | 46           |
|          |                                                                                 | 10           |
|          | Pembayaran                                                                      |              |
|          | Telah membuat pembayaran                                                        |              |
|          |                                                                                 |              |
|          | Pemohonan Diluluskan                                                            |              |
|          | Permohonan anda telah diluluskan.                                               |              |
|          |                                                                                 |              |
|          | Pendaftaran Diterima                                                            |              |
|          | Permohonan anda sedang diproses. Notifikasi akan diberikan apabila permohonan a | anda telah   |
|          | diluluskan untuk proses seterusnya.                                             |              |

### 16. Contoh Invoive Pendaftaran (Paid)

| Invoice Pendaftaran                                                                                                    |                                   | 🖶 PRINT |
|----------------------------------------------------------------------------------------------------|-----------------------------------|---------|
| CMINFRA                                                                                                    | Invoice INFRA/2023-00:<br>Createc |         |
| <b>CMI INFRA</b><br>Perbadanan Ketua Menteri Melaka, Aras Bawah, Jalan<br>Konvensyen, Menara MITC, Hang Tuah Jaya, 75450 Melaka,<br>Melaka<br>+06-234 6617 / 6624 |                                   |         |
| Item                                                                                                    | Harga                             |         |
| Dendaftaran kontraktor                                                                                                    | RM 50.00                          |         |
| NOMBOR RESIT                                                                                                    | Jumlah RM 50.00                   |         |

# **CMIINFRA**

17. Contoh Perakuan Pendaftaran (Paid)

|                                                                                                    | PERAKUAN PENDAFTARAN                                                                                                    |
|----------------------------------------------------------------------------------------------------|----------------------------------------------------------------------------------------------------|
|                                                                                                    | NO SIJIL PENDAFTARAN<br>INFRA/2023-0021                                                                                                    |
| Adalah dengan ini diperal<br>berdaftar dengan <b>CMI In</b> t                                                                                            | kui dan disahkan bahawa Syarikat yang dinyatakan dibawah ini telah<br><b>fra</b> . Dalam bidang-bidang berikut:                                                                                                    |
| SYARIKAT                                                                                                    | TEMPOH SAH LAK                                                                                                    |
|                                                                                                    | Dari :<br>Hingga :                                                                                                    |
|                                                                                                    | ningga .                                                                                                    |
| PENGKHUSUSAN BIDAN                                                                                                    | Perakuan ini hendaklah diperbaharui selewa<br>lewatnya 30 hari sebelum tarikh tamat tempo                                                                                                    |
| PENGKHUSUSAN BIDAN<br>PENGKHUSUSAN NEGEI                                                                                                    | Perakuan ini hendaklah diperbaharui selewa<br>lewatnya 30 hari sebelum tarikh tamat tempo<br>IG KERJA                                                                                                    |
| PENGKHUSUSAN BIDAN<br>PENGKHUSUSAN NEGEI<br>MELAKA                                                                                                    | Perakuan ini hendaklah diperbaharui selewa<br>lewatnya 30 hari sebelum tarikh tamat tempo<br>IG KERJA                                                                                                    |
| PENGKHUSUSAN BIDAN<br>PENGKHUSUSAN NEGEI<br>MELAKA<br>Kelulusan ini adalah terta<br>CMI Infra dari semasa ke<br>Pendaftaran ini di atas set              | Perakuan ini hendaklah diperbaharui selewa<br>lewatnya 30 hari sebelum tarikh tamat tempo<br>NG KERJA<br>RI KERJA<br>kluk kepada syarat-syarat dan terma-terma yang ditetapkan oleh piha<br>e semasa dan pihak Syarikat juga berhak untuk memansuhkan Perakua<br>bab-sebab yang difikirkan wajar. |
| PENGKHUSUSAN BIDAN<br>PENGKHUSUSAN NEGER<br>MELAKA<br>Kelulusan ini adalah terta<br>CMI Infra dari semasa ke<br>Pendaftaran ini di atas sek              | Perakuan ini hendaklah diperbaharui selewa<br>lewatnya 30 hari sebelum tarikh tamat tempo<br>IG KERJA<br>RI KERJA<br>kluk kepada syarat-syarat dan terma-terma yang ditetapkan oleh piha<br>e semasa dan pihak Syarikat juga berhak untuk memansuhkan Perakua<br>bab-sebab yang difikirkan wajar. |
| PENGKHUSUSAN BIDAN<br>PENGKHUSUSAN NEGEI<br>MELAKA<br>Kelulusan ini adalah terta<br>CMI Infra dari semasa ke<br>Pendaftaran ini di atas set<br>CMI Infra | Perakuan ini hendaklah diperbaharui selewa<br>lewatnya 30 hari sebelum tarikh tamat tempo<br>NG KERJA<br>RI KERJA<br>kluk kepada syarat-syarat dan terma-terma yang ditetapkan oleh piha<br>e semasa dan pihak Syarikat juga berhak untuk memansuhkan Perakua<br>bab-sebab yang difikirkan wajar. |

18. Pendaftaran Kontraktor anda telah selesai dan pihak CMI Infra (Temara Infra Care) akan menghubungi pihak anda untuk memulakan kerja di tapak.

-Tamat-

MANUAL SISTEM PENDAFTARAN KONTRAKTOR 9